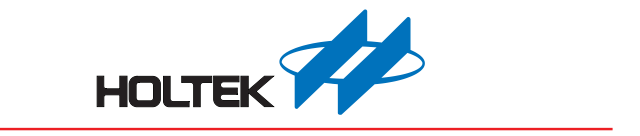

# LED Workshop User Guide

Revision: V1.00 Date: November 04, 2019

www.holtek.com

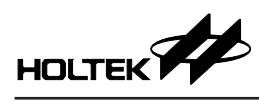

# **Table of Contents**

| Development Environment              |   |
|--------------------------------------|---|
| System Configuration                 |   |
| Software                             |   |
| Hardware                             | 3 |
| Start the Software                   | 5 |
| Language Selection                   | 5 |
| Create a New Project                 | 6 |
| Evaluation Mode                      | 6 |
| Professional Mode                    |   |
| Call Library Functions               |   |
| HT16D31A/B&HT16D33A/B Calling Method |   |
| HT16D35A/B Calling Method            |   |

## **Development Environment**

## System Configuration

| LED Editor            |                                           |
|-----------------------|-------------------------------------------|
|                       |                                           |
|                       |                                           |
| Load                  | display file                              |
|                       | Workshop System                           |
| Workshop<br>Interface | e-Link<br>Flat Cable<br>(Evaluation Mode) |
| California (1975)     | (Professional Mode)                       |

## Software

HT16D3xA/B LED Workshop, HT16D3xA/B LED Editor and IDE-3000.

## HT16D3xA/B LED Workshop

Used for master MCU selection, MCU resource allocation, key configuration, HT16D3xA/B driver pin setup, external Flash size and pin configuration, LED program settings as well as programming the FLASHROM data to the development board and other functions.

## HT16D3xA/B LED Editor

Used for graphics editing and preview, implementing the HT16D3xA/B mode settings and other functions.

## IDE-3000

Used for editing and viewing the source program, downloading the program code and PROM data to the development board via the e-link.

## Hardware

The Holtek LED Workshop supported Development boards or customer development boards and the e-link (BICE000ELINK0B).

## LED Workshop Supported Development Boards

## **Development Board Types**

- Eight Top Boards:
  - 1 ESK-16D31B-C00, used when the HT16D31B COLOR mode is selected.
  - ② ESK-16D33A-C00, used when the HT16D33A COLOR mode is selected.
  - 3 ESK-16D31B-M00, used when the HT16D31B MONO mode or GRAY mode is selected.

- (4) ESK-16D33A-M00, used when the HT16D33A MONO mode or GRAY mode is selected.
- 5 ESK-16D35A-C00, used when the HT16D35A COLOR mode is selected.
- 6 ESK-16D35B-C00, used when the HT16D35B COLOR mode is selected.
- T ESK-16D35A-M00, used when the HT16D35A MONO mode or GRAY mode is selected.
- ⑧ ESK-16D35B-M00, used when the HT16D35B MONO mode or GRAY mode is selected.
- One General Bottom Board: ESK-LED-100

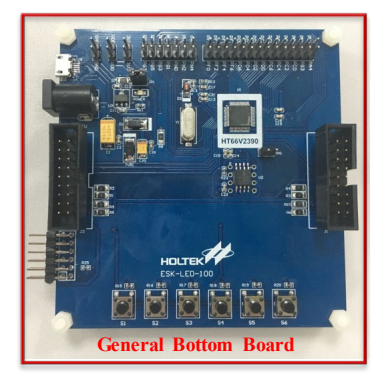

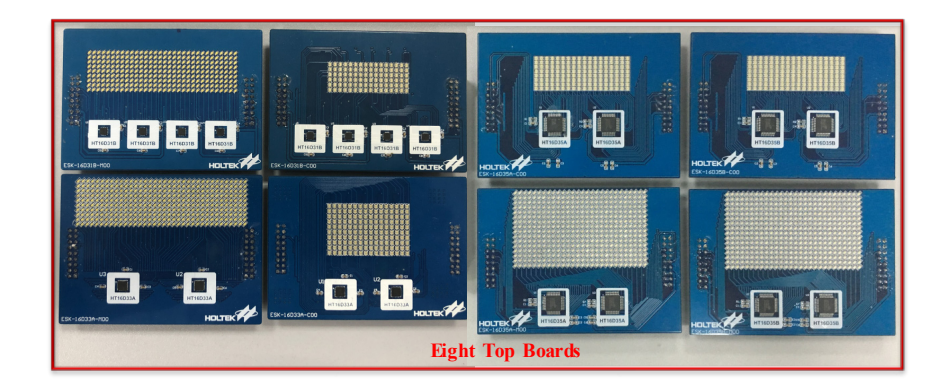

## **Data Storage**

- MCU Internal PROM (Master MCU: HT66F2390)
- External FLASHROM (SST26VF032B)

### e-link Connection

Users can develop the required development board on their own. However, due to downloading program and data requirements, the connection with the e-link needs to obey the rules which are shown in the figure below to make sure the programming is correct.

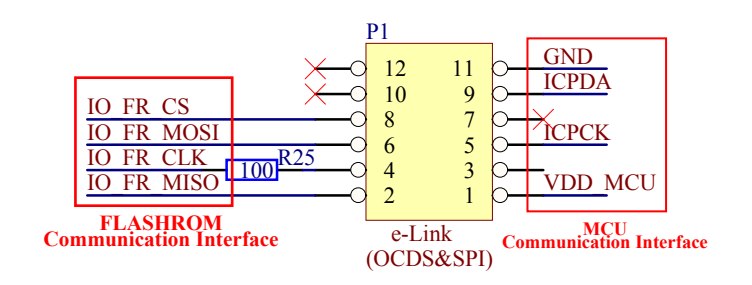

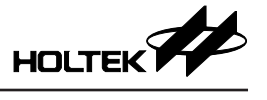

## Start the Software

| Double-click the | 🚥 LED Workshop | icon and the following screen will appear.             |          |
|------------------|----------------|--------------------------------------------------------|----------|
| 🚥 LED Workshop   |                | - 0                                                    | ×        |
| Project Name:    |                | New Project Load Project Save Project Save New Project | <u> </u> |
|                  |                |                                                        |          |
|                  |                |                                                        |          |
| Basic Setting    |                |                                                        |          |
| LED Program      |                |                                                        |          |
| Finish           |                |                                                        |          |
|                  |                |                                                        |          |
|                  |                |                                                        |          |
|                  |                |                                                        |          |
|                  |                |                                                        |          |
|                  |                |                                                        |          |
|                  |                |                                                        |          |

## Language Selection

Click the  $\boxed{1}$  icon in the upper right for the language selection.

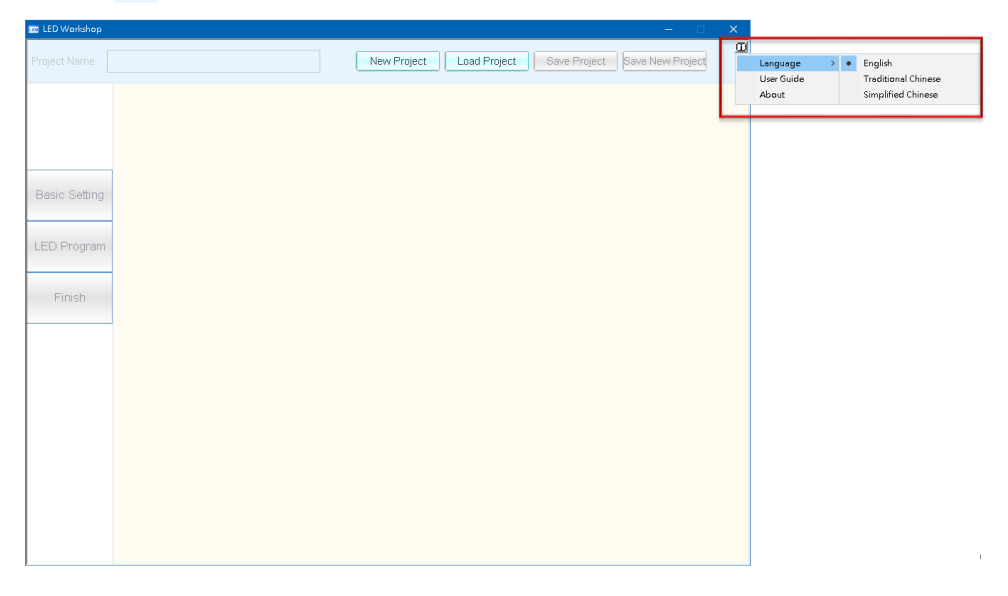

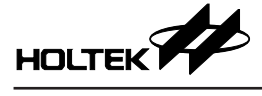

## **Create a New Project**

The LED Workshop has two modes which are the Evaluation Mode and the Professional Mode. The Evaluation Mode needs to be demonstrated with the HT16D3xA/B EV Boards that have been developed by Holtek. The Professional Mode is provided to allow customers to use their own development boards. The following sections will describe how to create a new project in these two modes.

## **Evaluation Mode**

After completing the development board and the e-link connection, start the LED Workshop and then click the "New Project" button. A New Project dialog box will pop up as shown below. Then select the corresponding built-in mode according to the connected EV Board and click "OK" after completing the related settings.

|                                         | – 🗆 X                    |
|-----------------------------------------|--------------------------|
| New Project Load Project Save Pr        | roject Save New Project  |
|                                         |                          |
| New Project X                           |                          |
| Brainet Name:                           |                          |
|                                         |                          |
|                                         |                          |
| Project Path:                           |                          |
|                                         |                          |
| Evaluation Mode     C Professional Mode |                          |
| (built-in code) (user code + library)   | The companying           |
| IC HT16D31A 🗸                           | development beard in the |
|                                         | Evolution Mode           |
| Color 🔽                                 | Evaluation Wrode         |
| Matrix Type                             | 50% 165010 000           |
| (X*Y)/Single                            | ESK-I6D3IA-C00           |
| Interface SPI                           | ESK-16D31A-C00           |
|                                         | ESK-16D31A-M00_Mono      |
| EV Board ESK-16D31A-CUU                 | ESK-16D31A-IVIUU_Gray    |
|                                         | ESK-16D31B-M00 Mono      |
| OK                                      |                          |

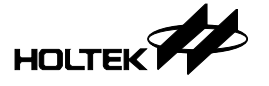

The LED Workshop operation includes three steps which are "Basic Setting", "LED Program" and "Finish".

| ELED Workshop |             |              |              | - 0              |  |
|---------------|-------------|--------------|--------------|------------------|--|
|               | New Project | Load Project | Save Project | Save New Project |  |
|               |             |              |              |                  |  |
|               |             |              |              |                  |  |
|               |             |              |              |                  |  |
| Basic Setting |             |              |              |                  |  |
| LED Program   |             |              |              |                  |  |
|               |             |              |              |                  |  |
| Finish        |             |              |              |                  |  |
|               |             |              |              |                  |  |
|               |             |              |              |                  |  |
|               |             |              |              |                  |  |
|               |             |              |              |                  |  |
|               |             |              |              |                  |  |
|               |             |              |              |                  |  |
|               |             |              |              |                  |  |

## **Basic Setting**

## Available MCUs

The supported MCUs are shown in the following table, here only the HT66F2390 is shown.

| Available M | CU: |  |
|-------------|-----|--|
| HT66F2390   |     |  |
|             |     |  |
|             |     |  |
|             |     |  |

## **MCU Resources**

The configurable MCU resource options are the package, the high speed oscillator (FreqH), the low speed oscillator (FreqL) and the reset circuit.

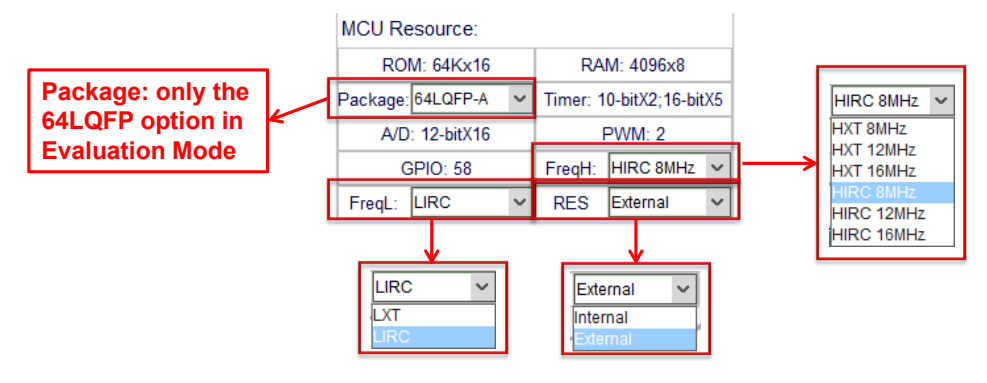

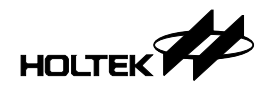

### Key, Driver IC, Display Source

Click the HT66F2390 in the "Available MCU" table, and then setup the keys, driver IC and display source which are the necessary options. The interface in the following figure shows the mode in which the data is stored in the internal PROM. Here the used memory size (see the blue box below) should be noted. If it is exceeded, an external flash memory will be required to store the display data. In the Evaluation Mode, if the development board is selected which means the key pins, driver pins and communication interface pins are determined, there is no need to choose them again.

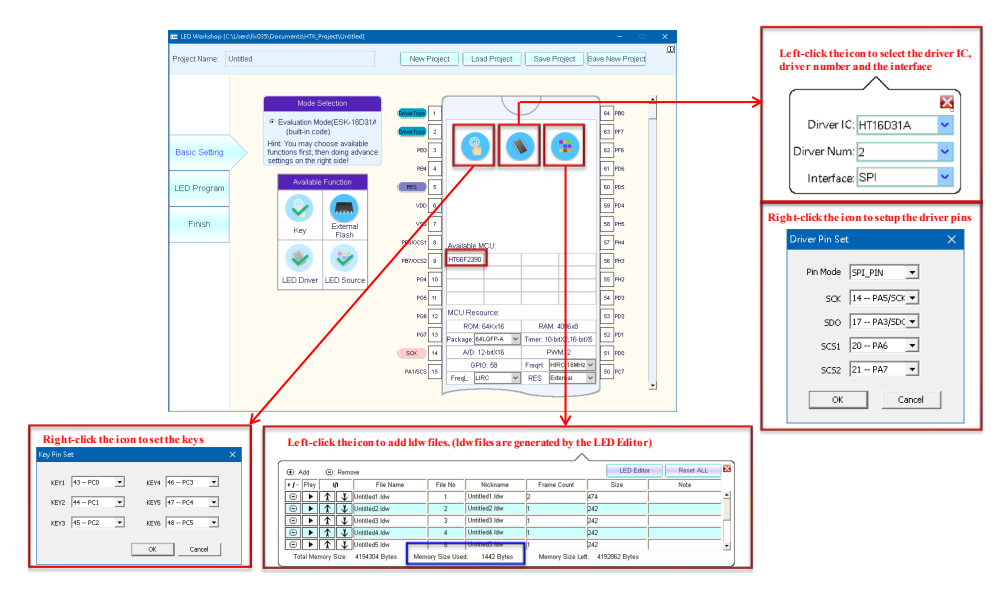

### External Flash

To save data into the FLASHROM, click the "External Flash" icon and select the Flash size based on the size of the soldered FLASHROM on the board.

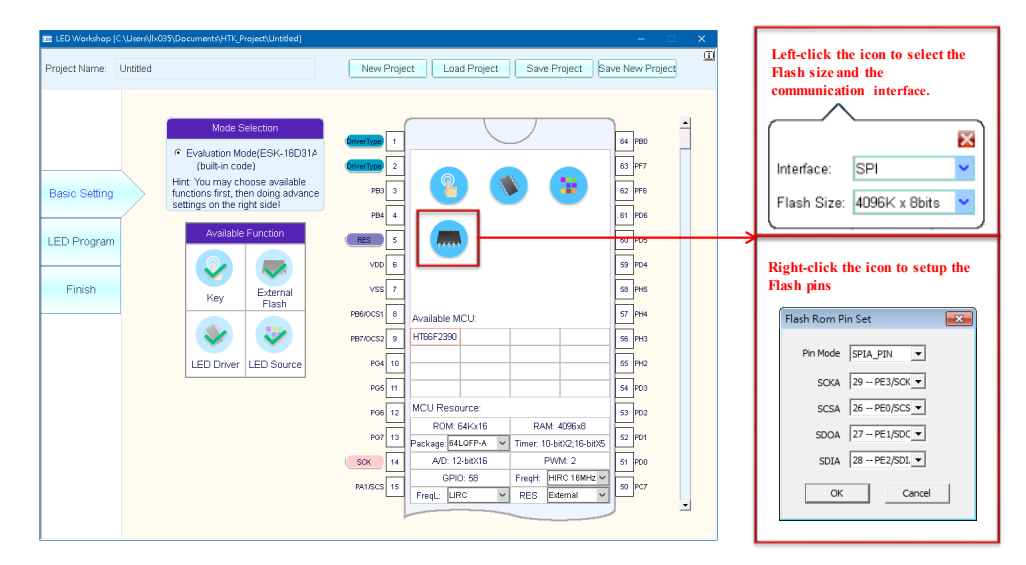

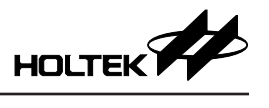

## **Pin Settings**

All pin settings will be shown in the diagram. The complete information can be viewed by dragging the slide bar.

| 🚥 LED Workshop                         | [C:\Users\llx03 | 5\Documents\HTK_Project\Untitled]                                                                                                    |                                                                                                    |                                                                                                    | - 0                                                                                                    | × |
|----------------------------------------|-----------------|----------------------------------------------------------------------------------------------------|----------------------------------------------------------------------------------------------------|----------------------------------------------------------------------------------------------------|----------------------------------------------------------------------------------------------------|---|
| Project Name:                          | Untitled        |                                                                                                    | New Proje                                                                                                    | ect Load Project Save Project                                                                                                    | Save New Project                                                                                                    |   |
| Basic Setting<br>LED Program<br>Finish |                 | Mode Selection         Image: Constraint of the selection of the selection of the sel | PO7 13<br>SCK 14<br>PA1/SCS 15<br>OCOSCO 16<br>SDO 17<br>PA4/SDI 18<br>OCOSDA 19<br>SCS1 20<br>SCS2 21<br>VDD 22<br>VDD 22<br>VDD 22<br>VDD 22<br>PH0 24<br>PH1 25<br>PE0/SCSA 28<br>PE1/SDOA 27 | Available MCU:           HT66F2390           MCU Resource:           ROM: 64Kx16           RAMage (#LQFP-A           Value           Available MCU: | 52 PD1<br>51 PD0<br>50 PC7<br>49 PC6<br>48 Key6<br>47 Key5<br>46 Key4<br>45 Key3<br>44 Key2<br>43 Key1<br>42 AVSS<br>41 PF5<br>40 PF4<br>38 AVDD<br>38 PO0 |   |

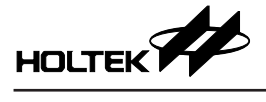

## LED Program

## Add Trigger Source

Click the "LED Program" on the left to enter the project logical design page. After clicking on the dashed box, the available trigger sources will be displayed in the dashed box. In the Evaluation Mode, the trigger source is the key.

| 📼 LED Workshop | [C:\Users\llx03 | 5\Documents\HTK_Project\Untitled]                 |               |                | -                    |          |
|----------------|-----------------|---------------------------------------------------|---------------|----------------|----------------------|----------|
| Project Name:  | Untitled        |                                                   | New Project   | Load Project S | ave Project Save New | Project  |
| Basic Setting  |                 | Display Program List<br>Trigger Source Trigger So | urce Name     | Function       |                      | <u>^</u> |
| LED Program    |                 |                                                   |               |                |                      |          |
| Finish         |                 | Available Trigger Source                          |               | 1              |                      |          |
| Γ              | Display         | Program List                                      |               |                |                      | ר        |
|                | Trigg           | er Source Trigger                                 | r Source Name | Þ              | Function<br>Play     | ]        |

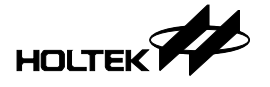

## Add Display Actions

Click the "Play" button to set the functions, and then click the "+" button to add the display actions.

|                                                                                                    | Play action settings X                                                                 |
|----------------------------------------------------------------------------------------------------|----------------------------------------------------------------------------------------|
| Display Program List<br>Trigger Source Name Function<br>Key1<br>Control Control Cont | FielAunber I  Ndrame Untdied.low  France I Page: I Staying Time Ome  Action Filome  OK |
|                                                                                                    | None  None Shift Fade                                                                  |

The workshop supports three actions: PLAY+NONE, PLAY+SHIFT and PLAY+FADE. They are controlled by the library functions.

- PLAY+NONE: Display a single frame figure and its function.
- PLAY+SHIFT: Move a single frame figure left or right. The movements can include rotation. The HT16D35A/B supports up, down, left or right movement.

| Play action settings     | ĸ |
|--------------------------|---|
| File Number 1            |   |
| Nickname Untitled.ldw    |   |
| Frame 1                  |   |
| Page: 1                  |   |
| Staying Time 0 ms        |   |
| Action Shift 💌           |   |
| Shift<br>Direction Right |   |
| Speed 248 ms 💌           |   |
| Shift Number 1           |   |
| Shift Loop 1             |   |
| Rotate Yes 💌             |   |
| OK                       |   |

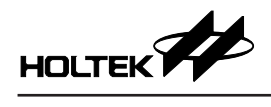

• PLAY+FADE: Includes two operations which are Blink and Fade. The optional time for T1~T4 can be set variously. These two operation waveforms are shown in the figures below.

| ×                                                                                                    |
|----------------------------------------------------------------------------------------------------|
| Fade         100%       261       261       261       261         0%       T1       T2       T3       T4       Time 1044         Operation       Blink $\checkmark$ Inear $\checkmark$ T1       261 ms $\checkmark$ $\checkmark$ Time 1044         Operation       Blink $\checkmark$ $\checkmark$ Time 1044         T1       261 ms $\checkmark$ $\checkmark$ T1         T2       261 ms(T1 * 1) $\checkmark$ T3       261 ms(T1 * 1)         T4       261 ms(T1 * 1) $\checkmark$ Blink Time: $4$ s $\checkmark$                                                                                                    |
| ОК                                                                                                    |
| ×                                                                                                    |
| Fade         100%       261       261       261       261         0%       T1       T2       T3       T4       Time         0%       T1       T2       T3       T4       Time         0%       T1       T2       T3       T4       Time         0%       T1       T2       T3       T4       Time         0%       T1       T2       T3       T4       Time         0%       T1       T2       T3       T4       T1044         Operation       Fade       T       T1044       T1044         Difference       T       T1       T261 ms       T         T1       261 ms(T1*1)       T       T3       261 ms(T1*1)       T         T4       261 ms(T1*1)       T       T       Blink Time:       4 s       T |
|                                                                                                    |

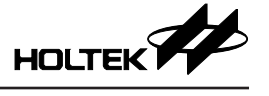

## Save Project

Click the "Save Project" button to save the current project after completing the settings. It will create a .pjlw file.

| 📼 LED Workshop [C:\Users\llx03         | \Documents\HTK_Project\Untitled]                                                                                                 |                                                                                                    |                                                                                                    | - 0             | × |
|----------------------------------------|----------------------------------------------------------------------------------------------------|----------------------------------------------------------------------------------------------------|----------------------------------------------------------------------------------------------------|-----------------|---|
| Project Name: Untitled                 |                                                                                                    | New Project Load Project                                                                                                    | Save Project S                                                                                        | ave New Project | Ū |
| Basic Setting<br>LED Program<br>Finish | Display Program List Trigger Source Trigger Source Key 1 Key 2 Key 3 Key 4 Key 5 Key 6 Key 6 Key 6 Key 6 Key 6 Key 0 Command × 0 | lame Function  Image: Play  Play Play | <ul> <li>⇒ (</li> <li>⇒ (</li> <li>⇒ (</li> <li>⇒ (</li> <li>⇒ (</li> <li>⇒ (</li> <li>⇒ (</li> </ul> |                 |   |

## Finish

Click "Finish" on the left to enter the generating display data steps, execute the IDE project, etc.

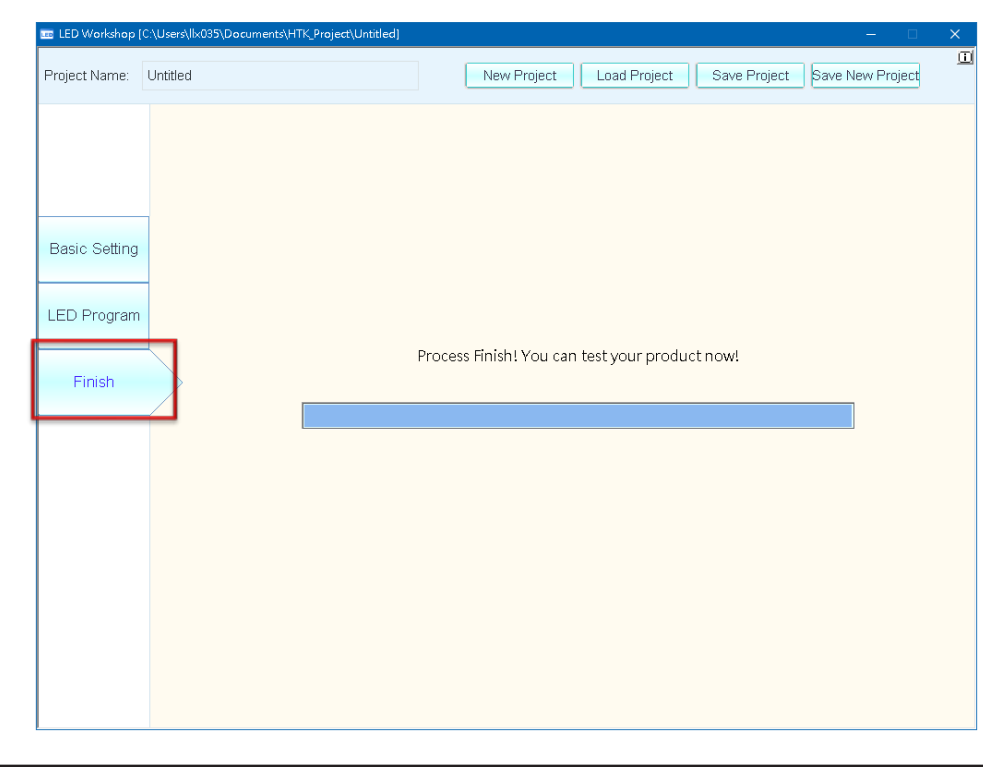

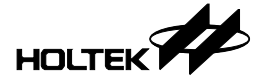

## **Open IDE Project**

To open the generated IDE files, follow the path: workshop Project Name\HT-IDE3000Prj\C or  $\land$  ASM. Use the e-link to connect with the development board and click the "execute" icon. Then the images which were setup in the LED Program page can be observed on the development board.

| 🗁 ASM                               |                                       |                     |          |                    |               |
|-------------------------------------|---------------------------------------|---------------------|----------|--------------------|---------------|
| Eile Edit View Favorites Tools      | Help                                  |                     |          |                    |               |
| A Park . A .                        | Sourch Ch. Eddard                     |                     |          |                    |               |
|                                     | Polders                               |                     |          |                    |               |
| Address 🛅 C:\Documents and Settings | s\holtek\My Documents\HTK_Project\Unt | titled\HT-IDE3000Pr | j\ASM    |                    |               |
|                                     | Name 🔺                                | Size                | Туре     | Date Modified      |               |
| File and Folder Tasks 🔗             | E define.inc                          | 5 KB                | INC File | 6/22/2017 5:27 PM  |               |
|                                     | DISPLAY.ASM                           | 170 KB              | ASM File | 7/19/2017 7:40 PM  |               |
| Make a new folder                   | DISPLAY.OBJ                           | 54 KB               | OBJ File | 9/1/2017 1:02 PM   |               |
| Publish this folder to the<br>Units | DISPLAY_IIC.ASM                       | 38 KB               | ASM File | 7/19/2017 2:12 PM  |               |
| Web Change Akin Californi           | DISPLAY_IIC.OBJ                       | 1 KB                | OBJ File | 9/1/2017 1:02 PM   |               |
| Share this rolder                   | DISPLAY_MONO1.asm                     | 33 KB               | ASM File | 7/17/2017 7:35 PM  |               |
|                                     | DISPLAY_MONO1.OBJ                     | 2 KB                | OBJ File | 9/1/2017 1:02 PM   |               |
| Other Places                        | DISPLAY_SPI.ASM                       | 33 KB               | ASM File | 7/19/2017 10:40 AM |               |
|                                     | DISPLAY_SPI.OBJ                       | 10 KB               | OBJ File | 9/1/2017 1:02 PM   |               |
| HT-IDE3000Prj                       | HT16D35_PLATFORM_ASM_V                | 2 KB                | ASM File | 6/21/2017 7:25 PM  |               |
| My Documents                        | HT16D35_PLATFORM_ASM_V                | 2 KB                | OBJ File | 9/1/2017 1:02 PM   |               |
| Shared Documents                    | 🖬 HT66F2390.bin                       | 128 KB              | BIN File | 9/1/2017 1:02 PM   |               |
| Mu Computer                         | 🖬 HT66F2390.CV                        | 129 KB              | CV File  | 9/1/2017 1:02 PM   |               |
| S Hy comparer                       | 🖬 HT66F2390.DBG                       | 42 KB               | DBG File | 9/1/2017 1:02 PM   |               |
| My Network Places                   | 🖬 HT66F2390.MAP                       | 32 KB               | MAP File | 9/1/2017 1:02 PM   |               |
|                                     | 🖬 HT66F2390.MEM                       | 2 KB                | MEM File | 9/1/2017 1:02 PM   |               |
| Details                             | 🖬 HT66F2390.MTP                       | 129 KB              | MTP File | 9/1/2017 1:02 PM   |               |
| Decails                             | and in the of 2000 lope               | 1 KB                | OPT File | 9/1/2017 1:02 PM   |               |
| ASM                                 | 國 HT66F2390.pjt×                      | 3 KD                | PUTAInie | 9/1/2017 1:02 PM   | 🗆 🧆 🎘 🚟 🗄 🖑 🛞 |
| File Folder                         | EMITE6F2390.TSK                       | 129 KB              | TSK File | 9/1/2017 1:02 PM   |               |
| Date Modified: Today,               | INITIAL.asm                           | 24 KB               | ASM File | 7/17/2017 3:02 PM  |               |
| September 01, 2017, 1:02 PM         | INITIAL.OBJ                           | 7 KB                | OBJ File | 9/1/2017 1:02 PM   |               |
|                                     | InterfaceMacro.inc                    | 2 KB                | INC File | 9/1/2017 1:02 PM   |               |
|                                     | E KEYSCAN.asm                         | 10 KB               | ASM File | 6/22/2017 1:34 PM  |               |
|                                     | KEYSCAN.OBJ                           | 3 KB                | OBJ File | 9/1/2017 1:02 PM   |               |
|                                     | LED_DATA.inc                          | 6 KB                | INC File | 9/1/2017 1:02 PM   |               |
|                                     | LEDsub_IIC.asm                        | 21 KB               | ASM File | 7/19/2017 9:41 AM  |               |
|                                     | ELEDsub_IIC.OBJ                       | 1 KB                | OBJ File | 9/1/2017 1:02 PM   |               |
|                                     | ELEDsub_SPI.asm                       | 20 KB               | ASM File | 7/19/2017 9:40 AM  |               |
|                                     | ELEDsub_SPI.OBJ                       | 7 KB                | OBJ File | 9/1/2017 1:02 PM   |               |
|                                     | El macro.inc                          | 3 KB                | INC File | 6/15/2017 2:06 PM  |               |
|                                     | U TimerInterrupt.asm                  | 2 KB                | ASM File | 6/1/2017 3:38 PM   |               |
|                                     | ImerInterrupt.OBJ                     | 2 KB                | OBJ File | 9/1/2017 1:02 PM   |               |
|                                     | EI USER_PROGRAM.ASM                   | 4 KB                | ASM File | 6/5/2017 7:11 PM   |               |
|                                     | I USER_PROGRAM.OBJ                    | 2 KB                | OBJ File | 9/1/2017 1:02 PM   |               |
|                                     | El variable.asm                       | 18 KB               | ASM File | //19/2017 4:12 PM  |               |
|                                     | 📼 variable.OBJ                        | 13 KB               | UBJ File | 9/1/2017 1:02 PM   |               |

## **View Images**

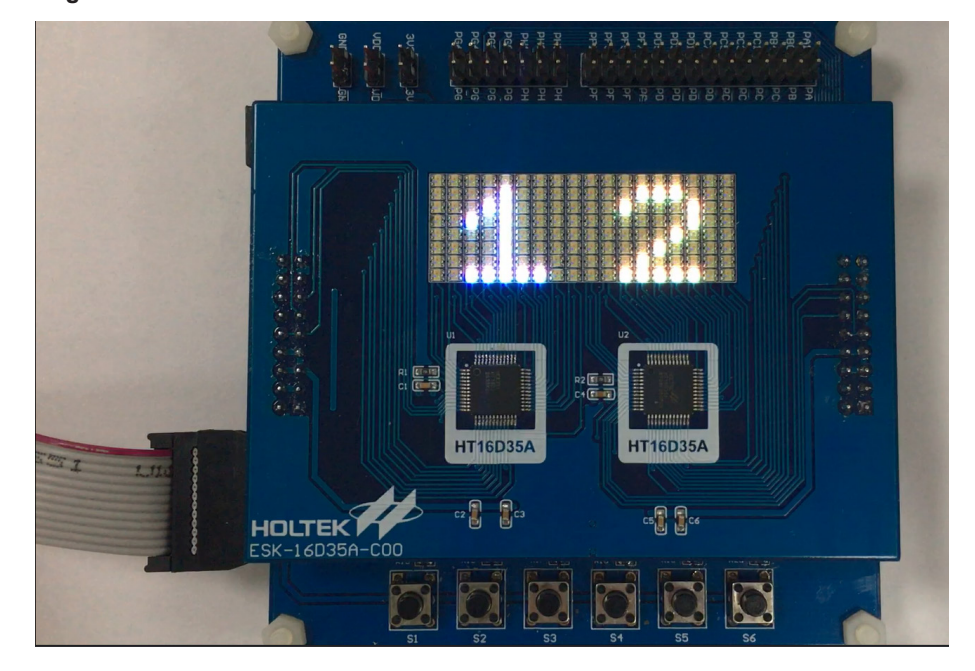

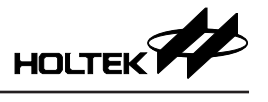

## **Professional Mode**

After completing the connection of the development board and the e-link, start the LED Workshop and click the "New Project" button. A New Project dialog box as shown below will pop up. Then click "OK" after completing the related settings.

| 🊥 LED Workshop | - 0                                                                                                    | $\times$ |
|----------------|----------------------------------------------------------------------------------------------------|----------|
| Project Name:  | New Project Load Project Save Project Save New Project                                                             | 0        |
| Basic Setting  | New Project     ×       Project Name:     Untitled       Project Path:        C:VUsersUIx035\Documents\HTK_Project |          |
| LED Program    | C Evaluation Mode<br>(built-in code) (user code + library)                                                         |          |
| Finish         | IC HT16D31A  Color Color  Color  Color                                                                             |          |
|                | Matrix Type<br>(X*Y)∕Single<br>Interface SPI                                                                       |          |
|                | OK Cancel                                                                                                    |          |
|                |                                                                                                    |          |

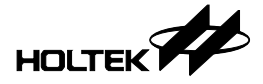

#### **Basic Setting**

#### **Driver IC, Display Source**

Click the HT66F2390 in the "Available MCU" table, and then setup the driver IC and display source which are necessary options. The interface in the following figure shows the mode and that the data is stored in the internal PROM.

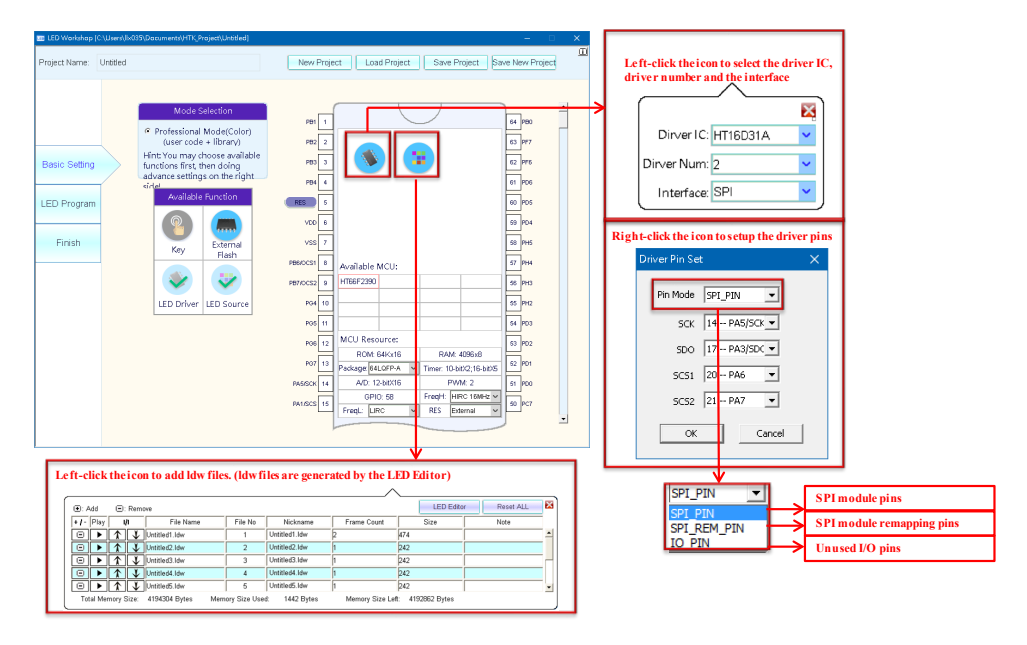

## **External Flash**

To save the data into the FLASHROM, click the "External Flash" icon and select the Flash size based on the size of the soldered FLASHROM on the board.

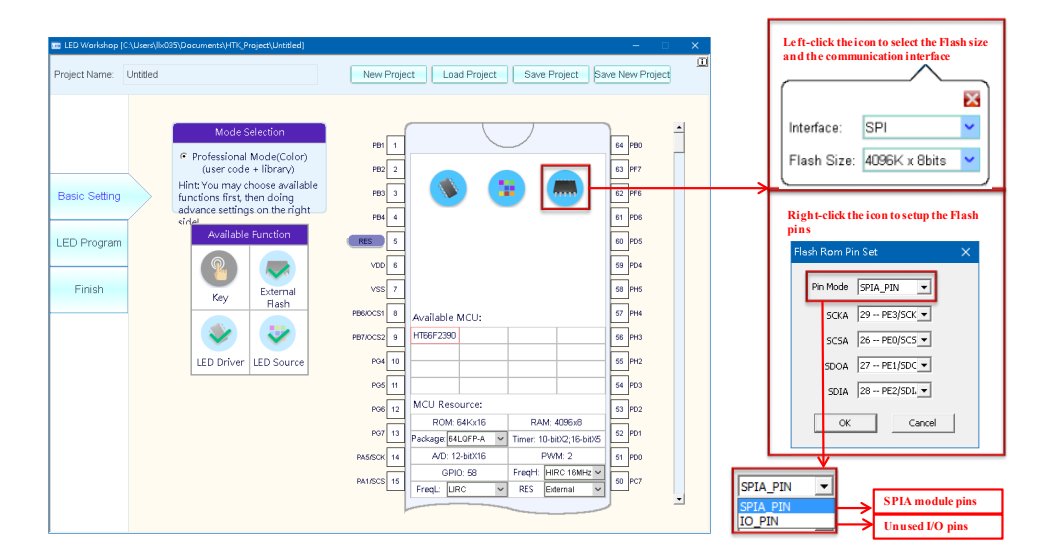

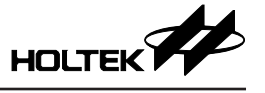

## MCU Resources

The configurable MCU resource options are the package, the high speed oscillator (FreqH), the low speed oscillator (FreqL) and the reset circuit.

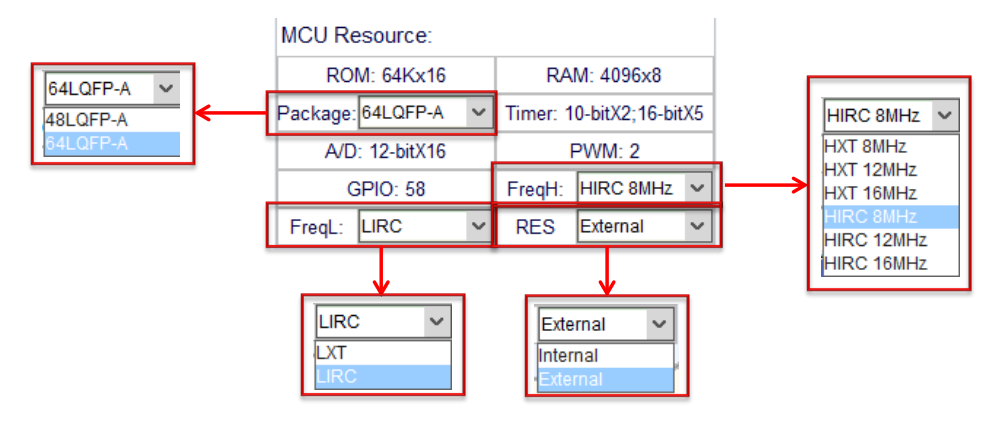

## **LED Program**

## Add Trigger Source

Click the "LED Program" on the left to enter the project logical design page. After clicking on the dashed box, the available trigger sources will be displayed in the dashed box. In the Professional Mode, the trigger source is the command.

| 📧 LED Workshop (                       | \Users\lx035\Documents\HTK_Project\Untitled]                    | 1 |
|----------------------------------------|-----------------------------------------------------------------|---|
| Project Name:                          | Untitled New Project Load Project Save Project Save New Project | t |
| Basic Setting<br>LED Program<br>Finish | Display Program List Trigger Source Name Function               |   |
|                                        | Display Program List                                            |   |
|                                        | Command 1 Play                                                  |   |

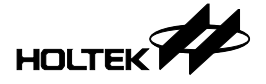

### Add Display Actions

Click the "Play" button to set the functions, and then click the "+" button to add the display actions. In the Professional Mode, the workshop also supports three actions which are the PLAY+NONE, PLAY+SHIFT and PLAY+FADE. The following operation is the same as in the Evaluation Mode, so it is not described here.

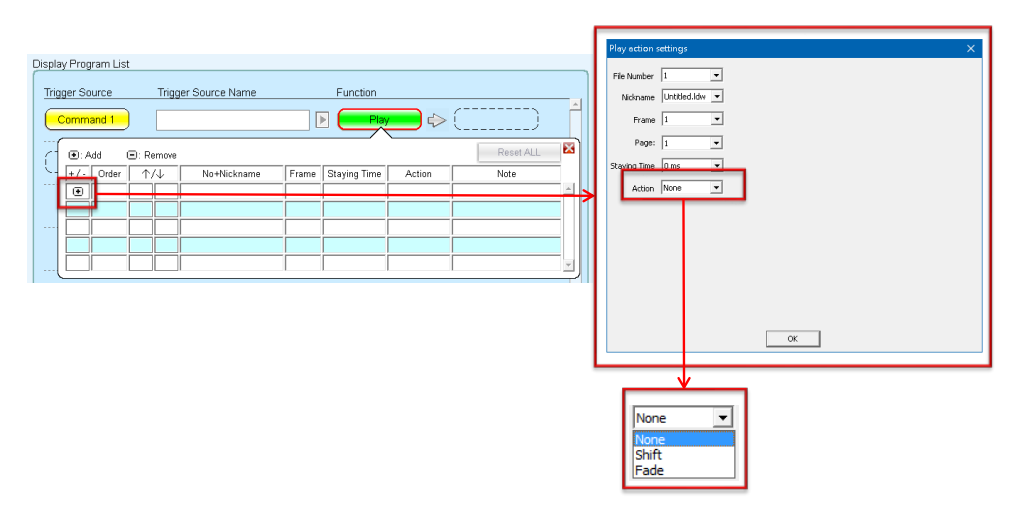

## **Call Library Functions**

The three actions of the PLAY+NONE, PLAY+SHIFT and PLAY+FADE mentioned above are controlled by dedicated library functions respectively. The following content will describe how to call these library functions. Currently the library functions can only be used when two HT16D3xA/B devices are driven.

## HT16D31A/B&HT16D33A/B Calling Method

## PLAY+NONE

void \_PLAY\_PICTURE\_DISPLAY(INT8U LU8U\_LDW\_INDEX,INT8U LU8U\_FRAME\_INDEX,INT8U LU8U\_PAGE\_INDEX) Inlet parameters:

① LU8V\_LDW\_INDEX: The file No. of the LDW file which is selected in the added files

2 LU8V\_FRAME\_INDEX: The frame No. of the selected LDW file

③ LU8V\_PAGE\_INDEX: The page No. of the selected frame

Call method:

\_PLAY\_PICTURE\_DISPLAY(INT8U\_LU8V\_LDW\_INDEX,INT8U\_LU8V\_FRAME\_INDEX,INT8U\_LU8V\_PAGE\_INDEX)

Description: The Inlet parameters should be assigned first before calling the library function. In this example, they are the LU8V\_LDW\_INDEX, LU8V\_FRAME\_INDEX and LU8V\_PAGE\_INDEX. For example, set LU8V\_LDW\_INDEX=2, LU8V\_FRAME\_INDEX=1 and LU8V\_PAGE\_INDEX=1 and then call the function. The first page of the first frame in the No.2 LDW file will be displayed.

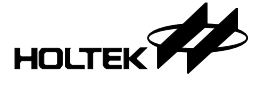

#### PLAY+SHIFT

void \_PLAY\_PICTURE\_SHIFT\_SETTING(INT8U DIRECTION,INT8U SPEED,INT8U SHIFT\_NUM,INT8U SHIFT\_LOOP,INT8U ROTATE)

Inlet parameters:

(1) DIRECTION: The image shifting direction

=0, right

=1, left

② SPEED: The image shifting speed

=0~255, the actual speed: shift the image once in the time of (248ms + setting value  $\times$  8ms)

③ SHIFT\_NUM: The column number that the image will be shifted every time

= $1 \sim 255$ , the number of the left or right shifted columns.

④ SIFT\_LOOP: The image shifting times

= $1 \sim 255$ , the total times that the image will be shifted.

(5) Rotate: The image shifting includes rotation or not

=0: No rotation

=1: Rotation

Call method:

#### \_PLAY\_PICTURE\_SHIFT\_SETTING(INT8U DIRECTION,INT8U SPEED,INT8U SHIFT\_NUM,INT8U SHIFT\_LOOP,INT8U ROTATE)

Description: The Inlet parameters should be assigned first before calling the library function. In this example, they are the DIRECTION, SPEED, SHIFT\_NUM, SHIFT\_LOOP and ROTATE. For example, set DIRECTION=0, SPEED=1, SHIFT\_NUM=1, LOOP=2 and ROTATE=1 and then call the function. The display effects: The image will move one column to the right in every 256ms, including rotation and move totally two times.

#### PLAY+FADE

#### void \_PLAY\_PICTURE\_FIREFLY\_SETTING(INT8U LGS,INT8U FBS,INT8U T1,INT8U T2,INT8U T3,INT8U T4)

Inlet parameters:

- ① LGS: Linear/Gamma effect select
  - =0, Linear
  - =1, Gamma
- 2 FBS: Fade/Blink effect select

=0, Fade

=1, Blink

③ T1: T1 time

=0~7 (0: off; 1: 256, 2: 512; 3: 1024; 4: 1536; 5: 2048; 6: 2560; 7: 3072) frame

④ T2: T2 time

=0~3 (0: T1×0.25; 1: T1×0.5; 2: T1; 3: T1×2)

⑤ T3: T3 time

=0~1 (0: T1; 1: T1×2)

⑥ T4: T4 time

=0~3 (0: T1×0.25; 1: T1×0.5; 2: T1; 3: T1×2)

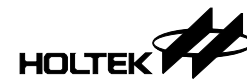

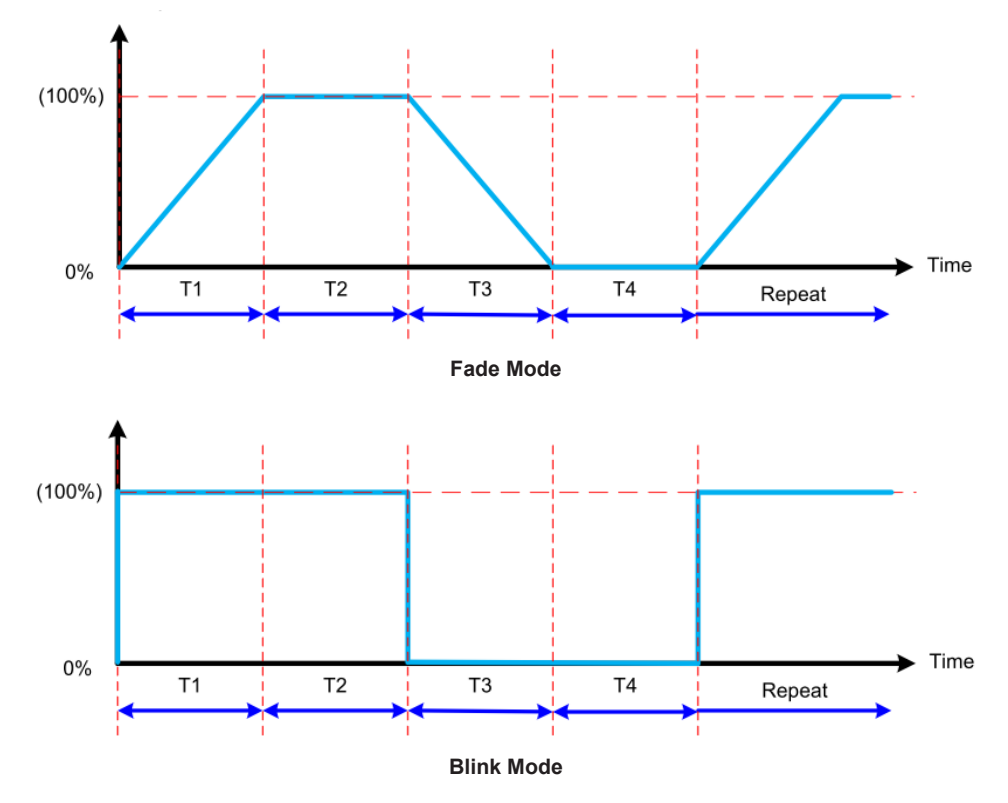

Call method:

\_PLAY\_PICTURE\_FIREFLY\_SETTING(INT8U LGS,INT8U FBS,INT8U T1,INT8U T2,INT8U T3,INT8U T4)

Description: The Inlet parameters should be assigned first before calling the library function. In this example, they are the LGS, FBS, T1, T2, T3 and T4. For example, set LGS=0, FBS=1, T1=1, T2=1, T3=1 and T4=1 and then call the function. The effects: The time of the T1~T4 are all 1 time of T1, where the T1 value can be obtained from the corresponding datasheet.

## HT16D35A/B Calling Method

#### Inlet parameter is variable

The Inlet parameters of the following functions must be variables.

## PLAY+NONE

### \_PLAY\_PICTURE\_DISPLAY MACRO Play\_Number,Frame

Inlet parameters:

① Play\_Number: The file No. of the LDW file which is selected in the added files

② Frame: The frame No. of the selected LDW file

Call method:

## \_PLAY\_PICTURE\_DISPLAY GU8V\_LDW\_INDEX,GU8V\_FRAME\_INDEX

Description: Define two variables for storing data. In this example, they are the GU8V\_LDW\_ INDEX and GU8V\_FRAME\_INDEX. The two variables should be assigned first before calling the library function. For example, set GU8V\_LDW\_INDEX=2, and GU8V\_FRAME\_INDEX=1 and then call the function. The first frame of the No.2 LDW file will be displayed.

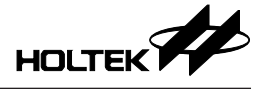

## PLAY+SHIFT

\_PLAY\_PICTURE\_SHIFT MACRO COLOR\_Direction,COLOR\_Speed,COLOR\_ShiftNum,COLOR\_ShiftLoop,COLOR\_Rotate Inlet parameters:

1) COLOR\_Direction: The image shifting direction

=0~3 (0: up; 1: down; 2: right; 3: left)

② COLOR\_Speed: The image shifting speed

=0~255, the actual speed: shift the image once in the time of (96ms + setting value  $\times$  8ms)

3 COLOR\_ShiftNum: The row or column number that the image will be shifted every time

=1 $\sim$ 255, the number of the up or down shifted rows or the left or right shifted columns.

④ COLOR\_ShiftLoop: The image shifting times

= $1\sim255$ , the total times that the image will be shifted.

⑤ COLOR\_Rotate: The image shifting includes rotation or not

=0: No rotation

=1: Rotation

Call method:

#### \_PLAY\_PICTURE\_SHIFT\_GU8U\_SHIFT\_DIRECTION,GU8U\_SHIFT\_SPEED,GU8U\_SHIFT\_NUM,GU8U\_SHIFT\_LOOP,GU8U\_SHIFT\_ROTATE

Description: Define five variables for storing data. In this example, they are the GU8V\_SHIFT\_ DIRECTION, GU8V\_SHIFT\_SPEED, GU8V\_SHIFT\_NUM, GU8V\_SHIFT\_LOOP, and GU8V\_SHIFT\_ROTATE. The five variables should be assigned first before calling the library function. For example, set GU8V\_SHIFT\_DIRECTION=2, GU8V\_ SHIFT\_SPEED=1, GU8V\_SHIFT\_NUM=1, GU8V\_SHIFT\_LOOP=2, and GU8V\_ SHIFT\_ROTATE=1 and then call the function. The display effects: The image will move one column to the right in every 104ms, including rotation and move totally two times.

#### PLAY+FADE

#### \_PLAY\_PICTURE\_FIREFLY MACRO COLOR\_BFS,COLOR\_T1,COLOR\_T2,COLOR\_T3,COLOR\_T4,COLOR\_Times

#### Inlet parameters:

1 COLOR\_BFS: Blink/Fade effect select

=0, Blink

=1, Fade

2 COLOR\_T1: T1 time

=0~3 (0: 0.5s; 1: 1.0s; 2: 1.5s; 3:2.0s)

③ COLOR\_T2: T2 time

=0~3 (0: 0.5s; 1:1.0s; 2: 1.5s; 3:2.0s)

④ COLOR\_T3: T3 time

=0~3 (0: 0.5s; 1:1.0s; 2: 1.5s; 3:2.0s)

⑤ COLOR\_T4: T4 time

=0~3 (0: 0.5s; 1:1.0s; 2: 1.5s; 3:2.0s)

#### 6 COLOR\_Times:

= $1 \sim 255$ , the number of the image flashing times

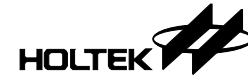

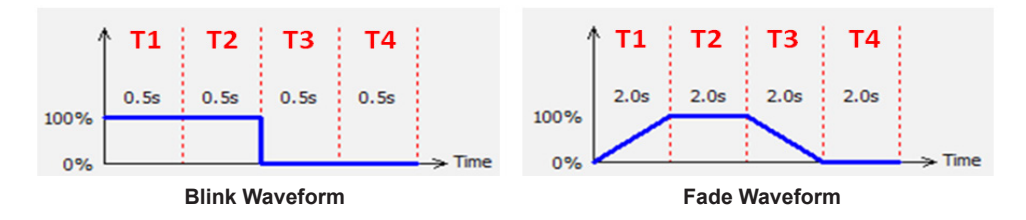

Call method:

\_PLAY\_PICTURE\_FIREFLY\_GU8U\_FIREFLY\_FADE,GU8U\_FIREFLY\_T1,GU8U\_FIREFLY\_T2,GU8U\_FIREFLY\_T3,GU8U\_FIREFLY\_T4,GU8U\_FIREFLY\_CYCLETIME

Description: Define six variables for storing data. In this example, they are the GU8V\_FIREFLY\_ FADE, GU8V\_FIREFLY\_T1, GU8V\_FIREFLY\_T2, GU8V\_FIREFLY\_T3, GU8V\_ FIREFLY\_T4, and GU8V\_FIREFLY\_CYCLETIME. The six variables should be assigned first before calling the library function. For example, set GU8V\_FIREFLY\_ FADE=0, GU8V\_FIREFLY\_T1=1, GU8V\_FIREFLY\_T2=1, GU8V\_FIREFLY\_ T3=1, GU8V\_FIREFLY\_T4=1, GU8V\_FIREFLY\_CYCLETIME=1 and then call the function. The effects: The time of the T1~T4 are all 1.0s, blinking effect with flashing one time.

#### Inlet parameter is immediate data

Except that the inlet parameters must be immediate data, the following three functions are the same as the above functions whose inlet parameter is variable, so the definition of each inlet parameter is not described here.

#### PLAY+NONE

#### \_PLAY\_PICTURE\_DISPLAY\_IM MACRO Play\_Number\_IM,Frame\_IM

Call method: \_PLAY\_PICTURE\_DISPLAY\_IM 2,1

Description: The first frame of the No.2 LDW file will be displayed.

#### PLAY+SHIFT

\_PLAY\_PICTURE\_SHIFT\_IM MACRO COLOR\_Direction\_IH,COLOR\_Speed\_IM,COLOR\_ShiftHum\_IH,COLOR\_ShiftLoop\_IM,COLOR\_Rotate\_IM

#### Call method: \_PLAY\_PICTURE\_SHIFT\_IM 2,1,1,2,1

Description: The image will move one column to the right in every 104ms, including rotation and move totally two times.

#### PLAY+FADE

\_PLAY\_PICTURE\_FIREFLY\_IM MACRO COLOR\_BFS\_IM,COLOR\_T1\_IM,COLOR\_T2\_IM,COLOR\_T3\_IM,COLOR\_T4\_IM,COLOR\_TImes\_IM

#### Call method: \_PLAY\_PICTURE\_FIREFLY\_IM 0,1,1,1,1,1

Description: The time of the T1~T4 are all 1.0s, blinking effect with flashing one time.

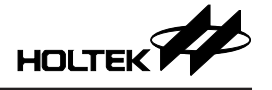

Copyright<sup>®</sup> 2019 by HOLTEK SEMICONDUCTOR INC.

The information appearing in this Data Sheet is believed to be accurate at the time of publication. However, Holtek assumes no responsibility arising from the use of the specifications described. The applications mentioned herein are used solely for the purpose of illustration and Holtek makes no warranty or representation that such applications will be suitable without further modification, nor recommends the use of its products for application that may present a risk to human life due to malfunction or otherwise. Holtek's products are not authorized for use as critical components in life support devices or systems. Holtek reserves the right to alter its products without prior notification. For the most up-to-date information, please visit our web site at http://www.holtek.com.tw.